## TELEFONDAN VEYA TABLETTEN EBA CANLI DERSE NASIL GİRİLİR?

(İnternet bağlantısının da olması gerekiyor.)

1. EBA uygulamasını Google Play Store gibi bir uygulama mağazasından yükleyin. Daha önceden yüklüyse güncel olmayabilir güncelleyin ya da kaldırıp yeniden yükleyin.

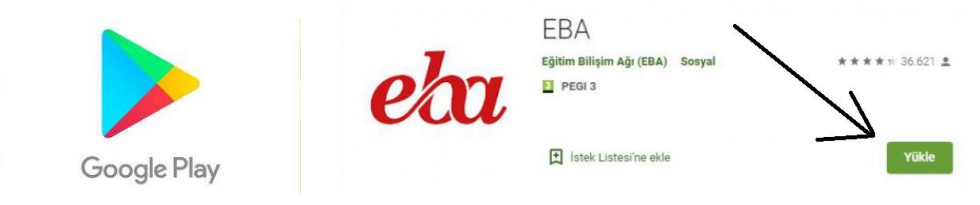

2. Mobil cihazınızda EBA uygulamasını açın. EBA mobil uygulamasının diğer bazı uygulamalara erişimine izin vermek gerekiyor.

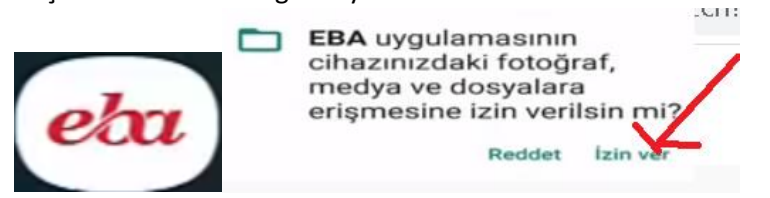

3. Aşağıya doğru devam ederek "EBA'ya devam edin" seçeneğini tıklayın.

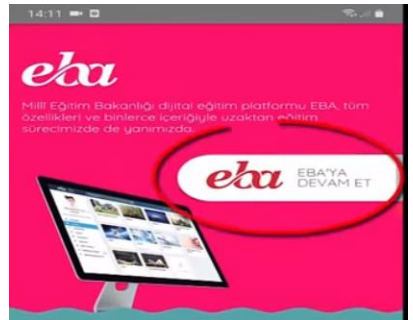

4. "Canlı ders" sekmesine tıklayın. Daha sonra aşağıdaki giriş bölümünde TC no ve şifre ile giriş yapın.

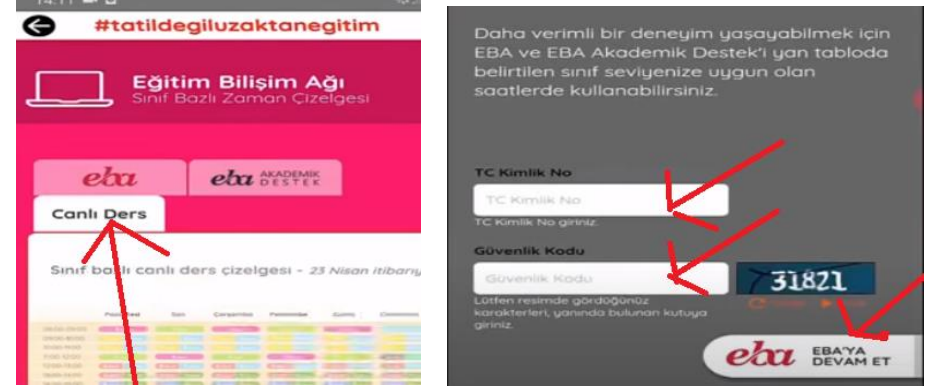

5. Canlı derslerimizi gördükten sonra EBA'ya devam et seçeneğini seçip yeniden giriş yapılır, canlı dersin saati beklenir, saatiniz geldiğinde "hemen katıl" seçeneğine tıklanarak derse girilir.

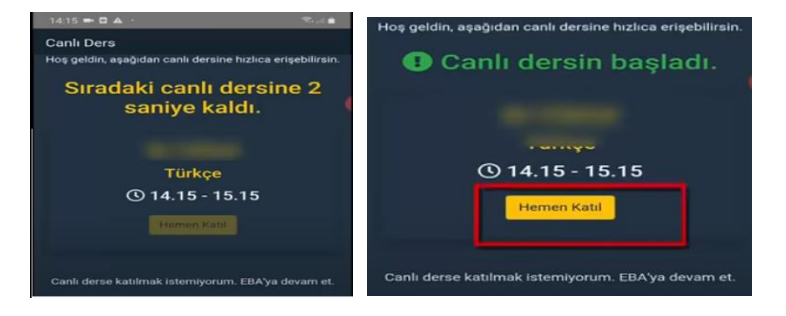

Not: Okul internet sitemizdeki duyuru bölümünden canlı ders sayfamıza ulaşabilir, ders saatlerinizi görebilirsiniz.

alidurmaz.meb.k12.tr